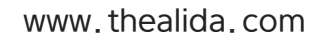

## 2015년 6월28일

# 사용자 메뉴얼 ver 1.0

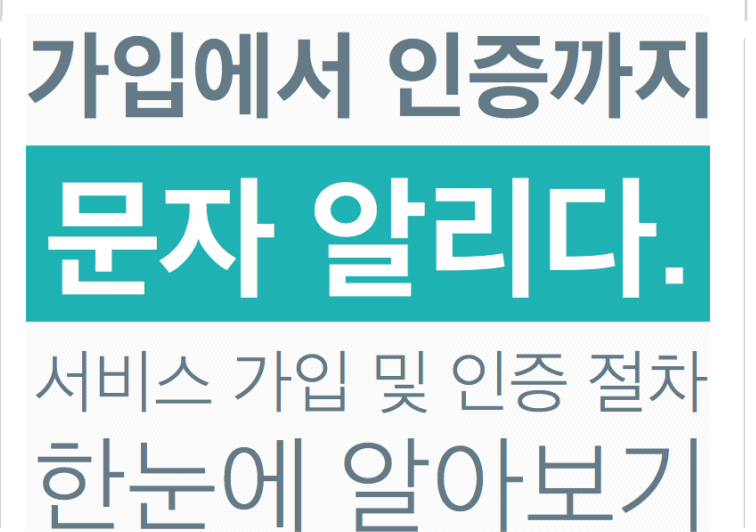

더 알리다 회원가입 .....1 문자 알리다 서비스신청 ......5 어플 설치 및 단말기 인증......7 -----서비스 사용편 업데이트 예정 ------주소록 관리 및 등록 단말기관리 메시지 발송 (단축URL 줄이소)

메시지 관리 (발송내역, 수신내역)

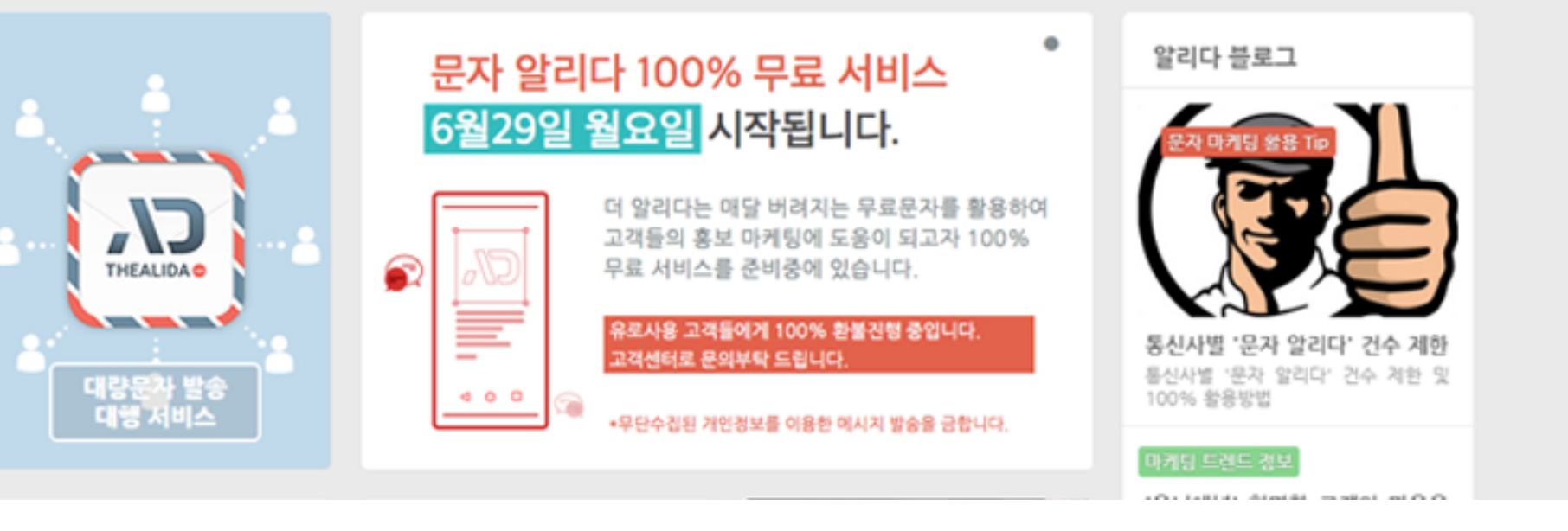

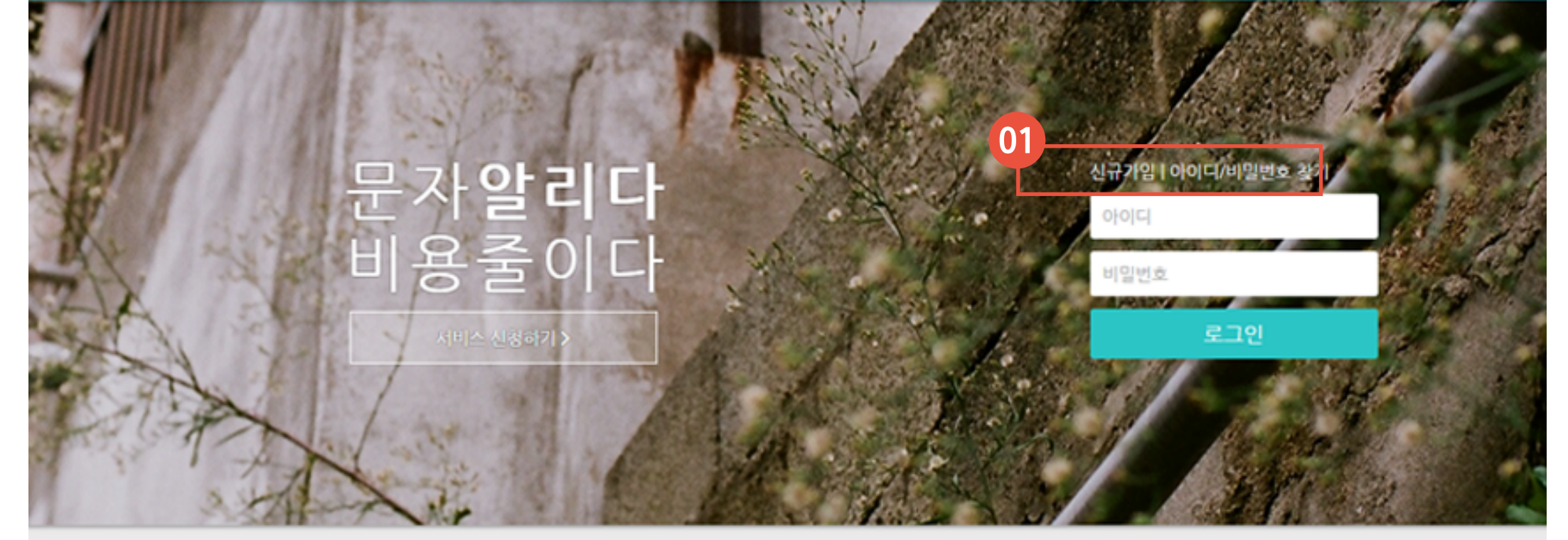

**72 05**C

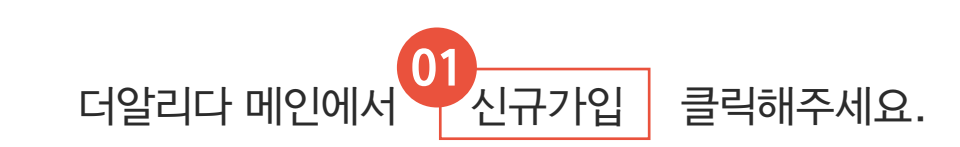

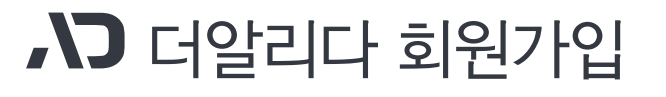

서비스소개 서비스신청 고객지원

## ▶ 더알리다 회원가입

## 간단한 정보입력 만으로도 회원가입이 가능합니다. 02 회원가입 버튼을 클릭해 주세요.

#### 이용약관

게 1 장 순칙

계 1 조 [목적]

이 약관은 주식회사 더알리다(이하 "회사")이 제공하는 인터넷 서비스 알리다(www.thealida.com, 이하 "서비스")의 이용과 관련하여 회사와 이용자의 권리 - 의무 및 책임사항, 기타 필요한 사항을 규정함을 목적으로 합니다. 🗆 약관에 동의합니다.

#### 개인정보취급방침

달리다(마달리다)에는 정보통신당 이용측진 및 정보보호 등에 관한 법률, 개인정보보호법, 통신비밀보호법, 전기통신사업법, 등 정보통신서비스제공자가 준수하여야 할 관련 법령상의 개인정보보호 규정을 준수하며, 관련 법령에 의거한 개인정보취급방험을 정하여 이용자 권익 보호에 최선을 다하고 있습니다.

1. 수집하는 개인경보의 항육 및 수집방법

1) 수집하는 개인정보의 항목 첫째, 회사는 회원가입, 원활한 고객상당, 각종 서비스의 제공을 위해 최초 회원가입 시 아래와 같은 최소한의 개인정보를 필수항목과 선택항목으로 구분하여 수집하고 있습니다.

#### 회원정보입력

| 회원경보입력 |                        |
|--------|------------------------|
| 아이디 *  |                        |
| 비일번호   | 확인                     |
| 이름 *   | ୍ୟାପ୍ତ -               |
| 연락처    | - · · ·                |
| 프로필이미치 | <b>파일 선택</b> 선택된 파일 없음 |
|        | 02                     |
|        | 회원가입                   |

▶ 문자알리다 서비스신청

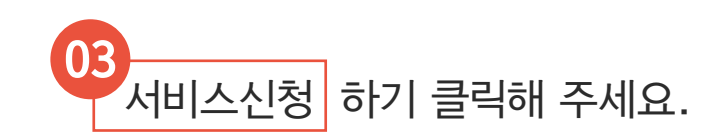

더알리다에서는 문자알리다 외 다양한 서비스를 출시계획에 있어 서비스신청을 별도로 받고 있습니다.

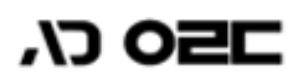

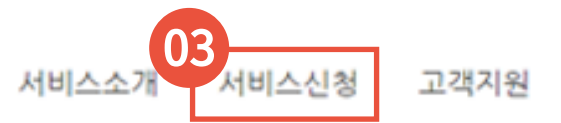

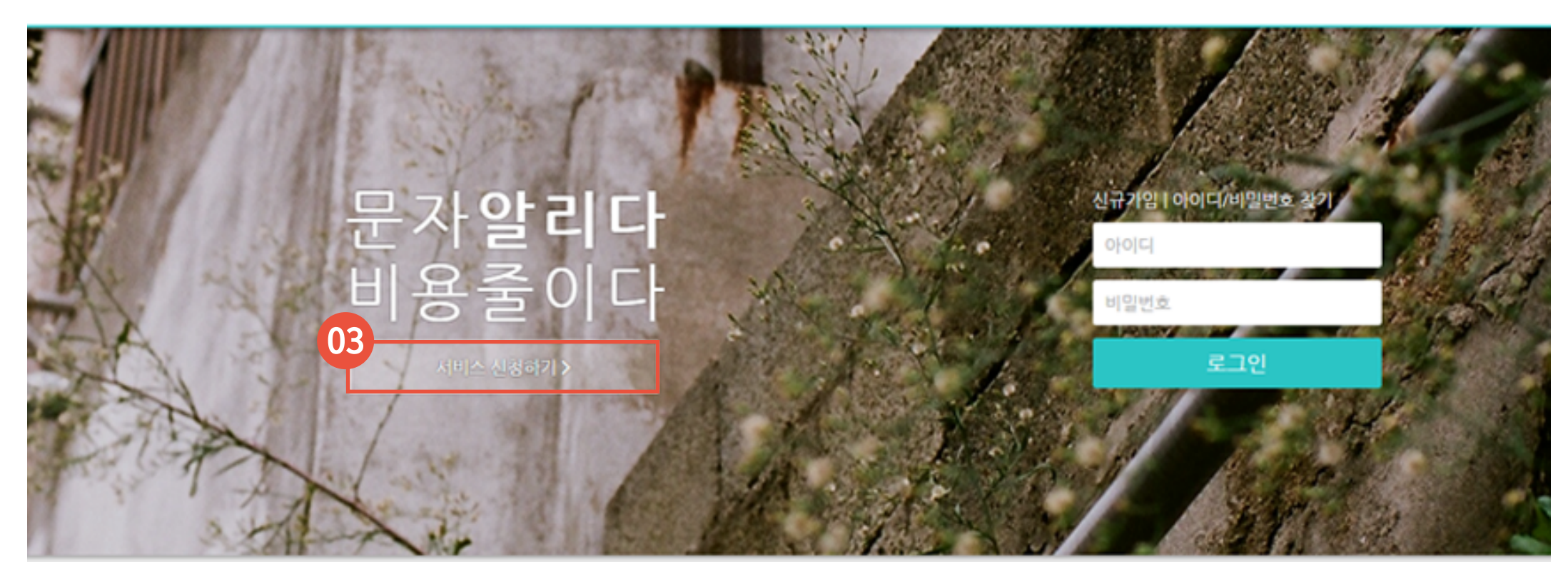

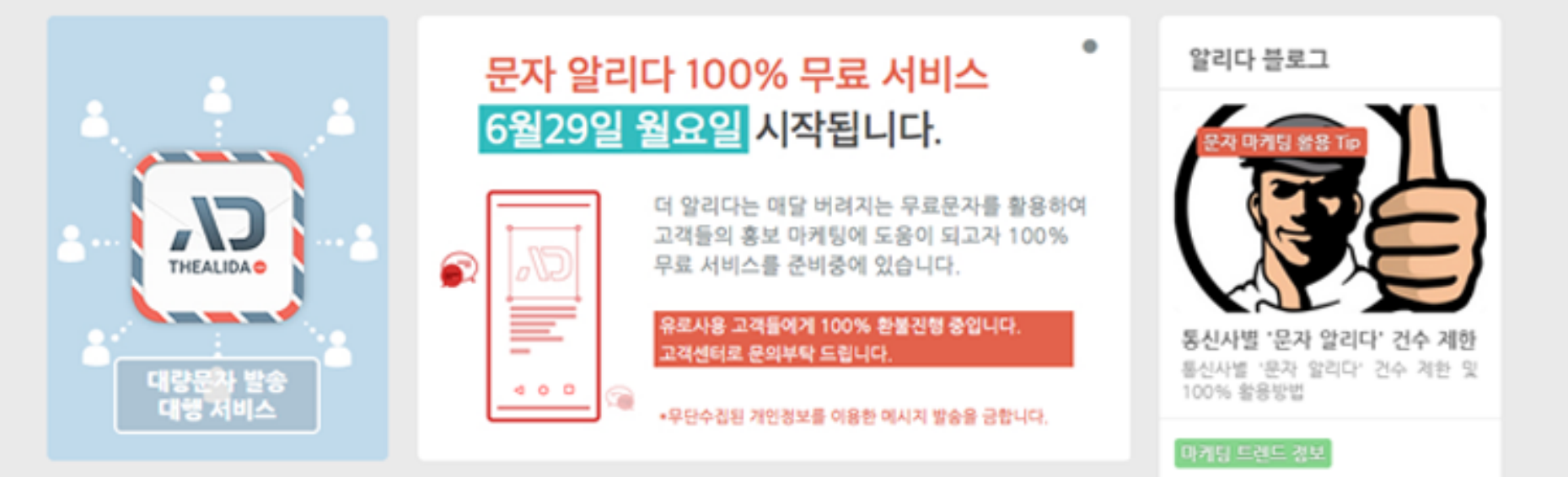

A DESCRIPTION OF A DESCRIPTION OF A DESC

## ▶ 문자알리다 서비스신청

서비스 유형에서 94일반형 기업형 선택하여 단말기 등록가능 수량을 체크 하세요.

|                             | <b>서비스 신청</b><br>서비스를 선택하고 사용 나용을 설정하주십         | 4 <u>19.</u>               |                                   |  |  |  |
|-----------------------------|-------------------------------------------------|----------------------------|-----------------------------------|--|--|--|
| C                           | 서비스 명<br>문자로 알리다!<br>4<br>서비스 유형<br>* 일반형 © 기업형 | 단말기 수량 5년                  | 방은 2대, 가입방은 5대 이용 가능합니다.<br>3 4 5 |  |  |  |
|                             | 추가 정보 입력 - 일반역<br>수가중보용 업적 주세요.                 | 200                        |                                   |  |  |  |
|                             | 이동                                              | 알리다1                       | 닉네임 알리다1                          |  |  |  |
|                             | 연락처                                             | 010 - 6847 - 7202          | 이이일 eyetive@naver.com             |  |  |  |
|                             | 생년활일                                            | 1985년 • 6월 • 29일 •         | 성별 이자 이 당자                        |  |  |  |
|                             | 월간 발송 예정량                                       | 문화 가로이며 서비스에 아무런 영향이 없습니다. | 6,000건                            |  |  |  |
|                             | 칙풍                                              | 선택해주세요 •                   |                                   |  |  |  |
|                             | 발송목적                                            | 선택해주세요 •                   |                                   |  |  |  |
|                             | 가입경로                                            | 선택해주세요 •                   |                                   |  |  |  |
|                             |                                                 | 05 서비스신청                   |                                   |  |  |  |
| 추가정보 입력 후 서비스신청 버튼 클릭해 주세요. |                                                 |                            |                                   |  |  |  |

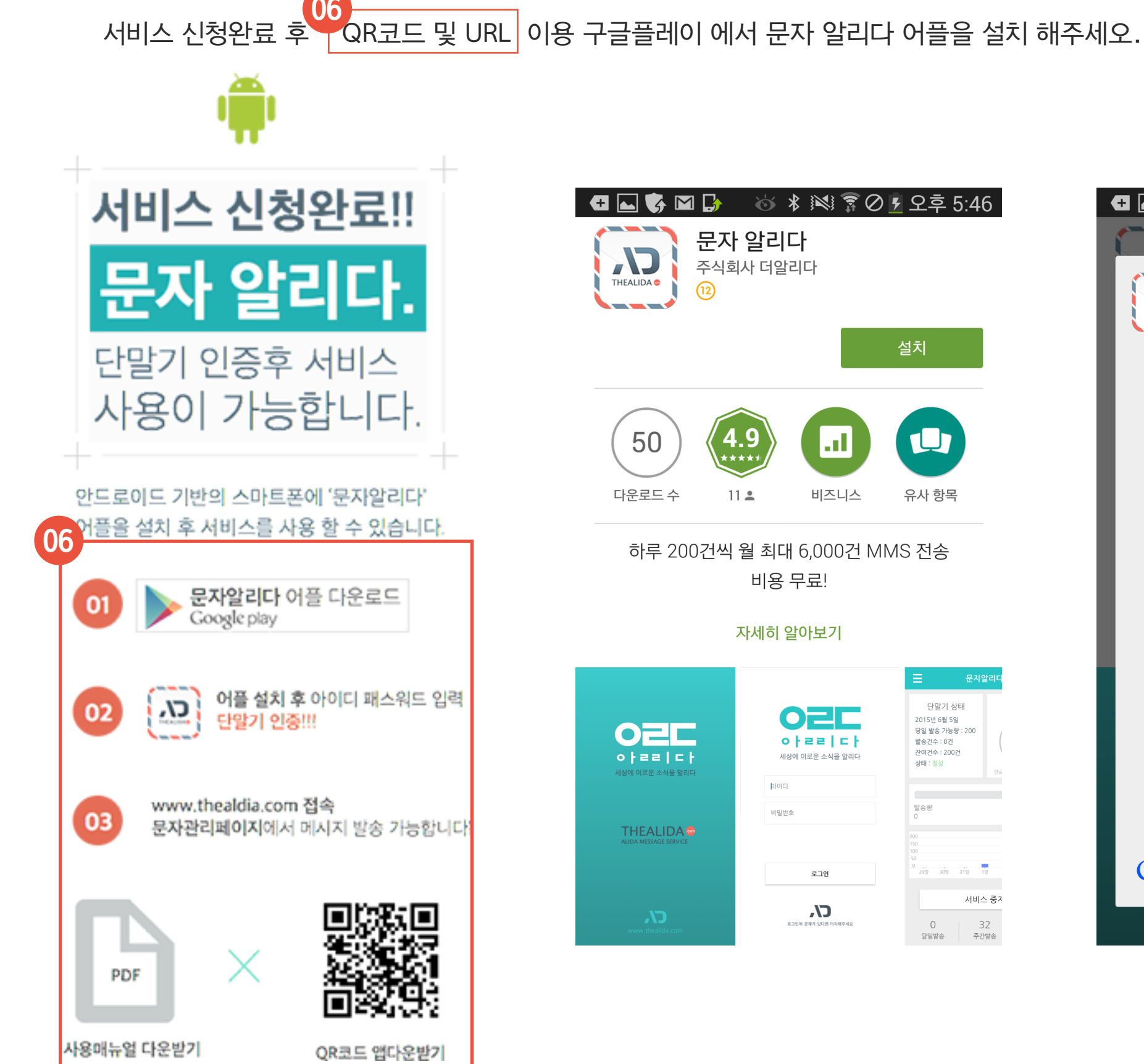

▶ 가입완료

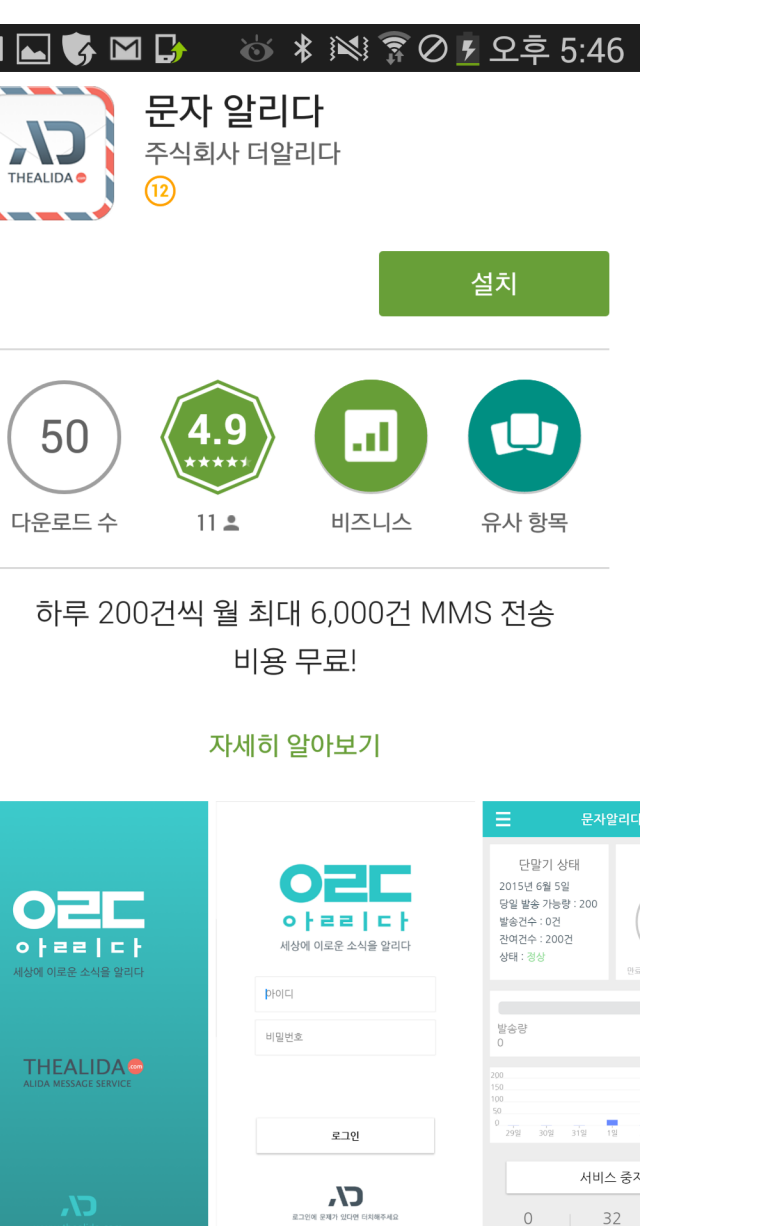

주간발송

당일발송

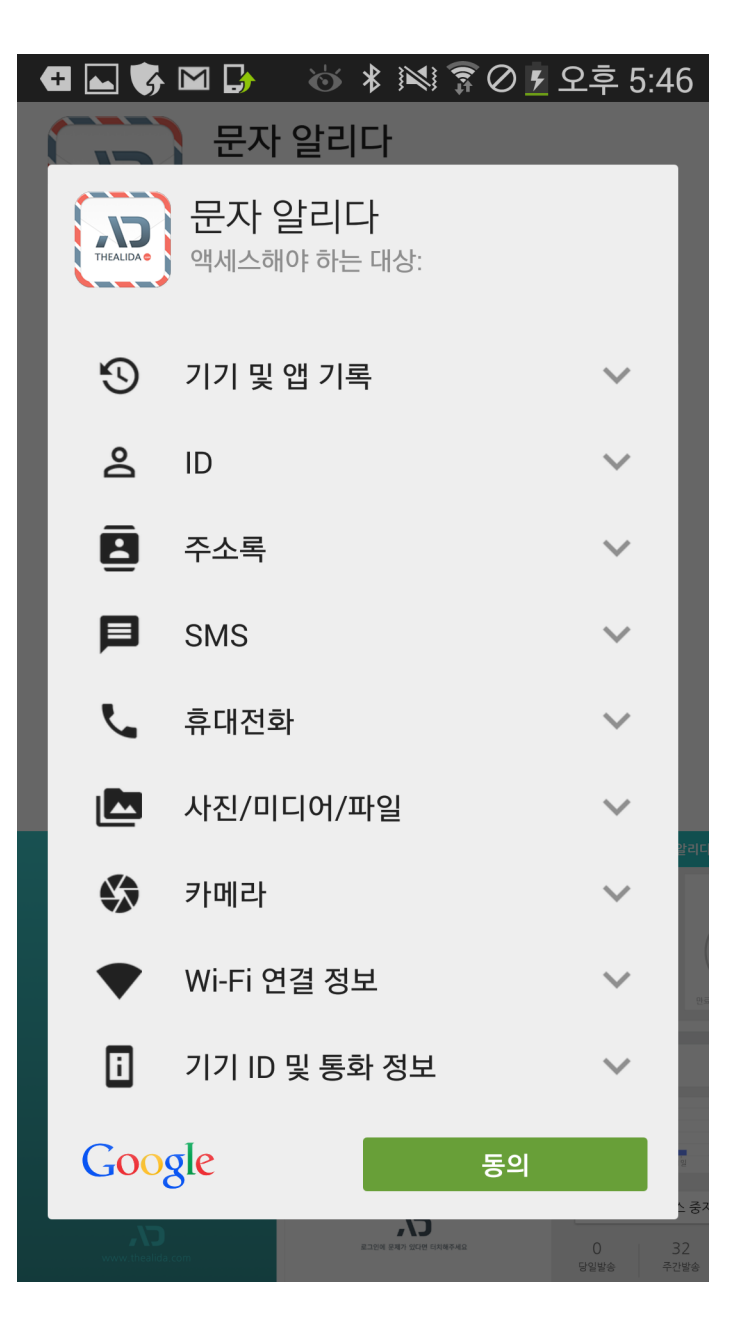

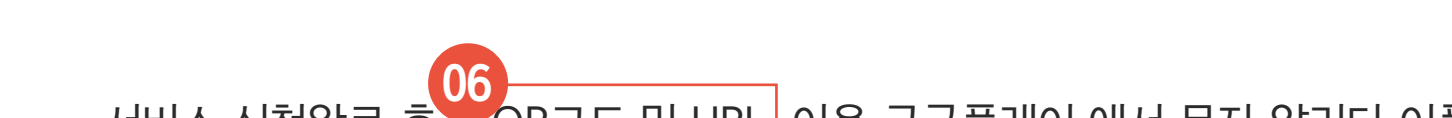

#### 일반회원 2대까지 등록 가능 하고 기업회원은 5대 까지 등록이 가능 합니다

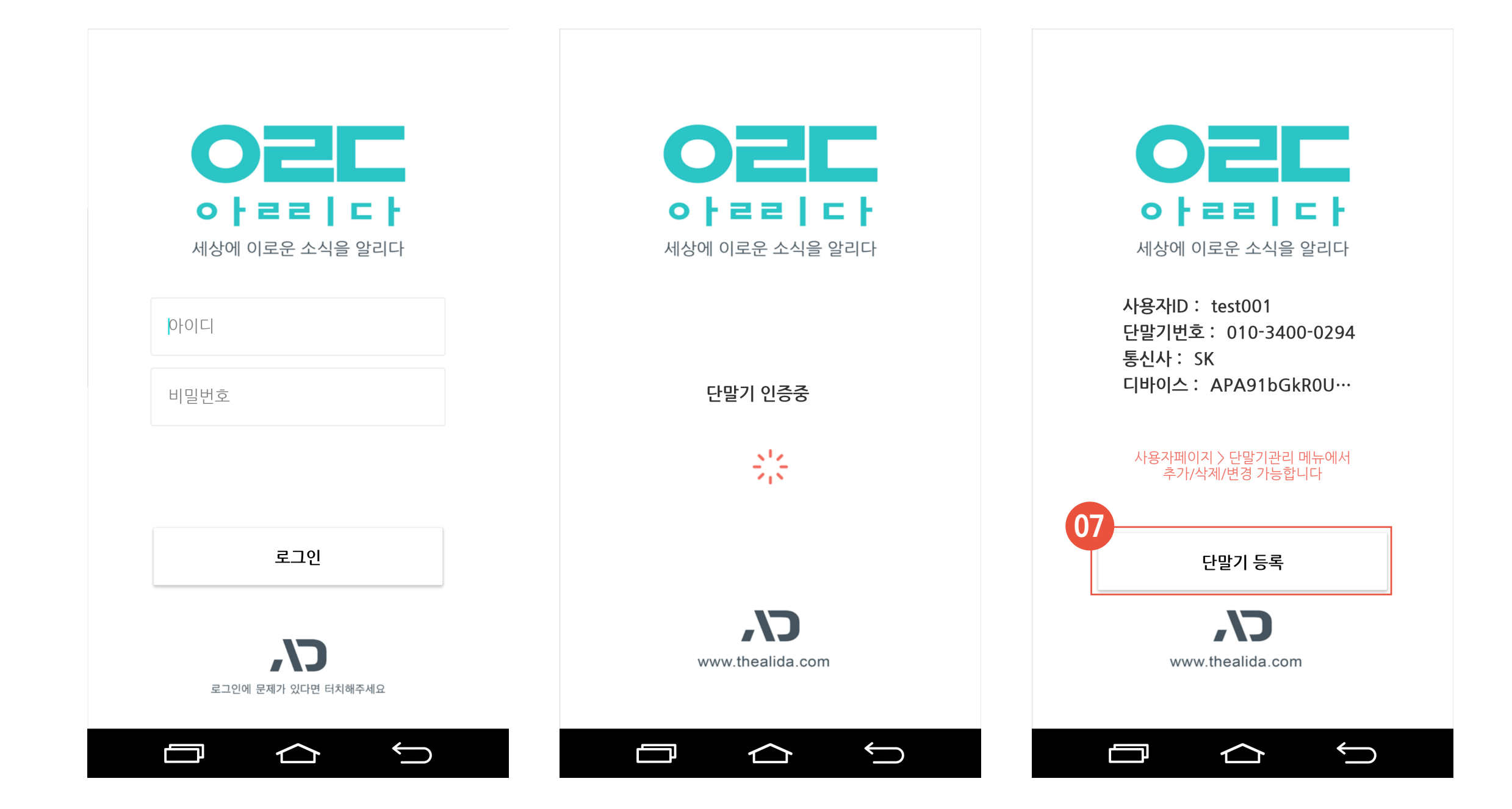

어플 설치 후 아이디 비밀번호 입력 후 단말기 등록 버튼 을 클릭하여 등록을 완료 해 주세요.

## ▶ 어플설치 및 단말기 인증

### \*메시지 발송시 단말기 상태가 데이터사용 상태 인지 꼭 확인 후 발송해 주세요.

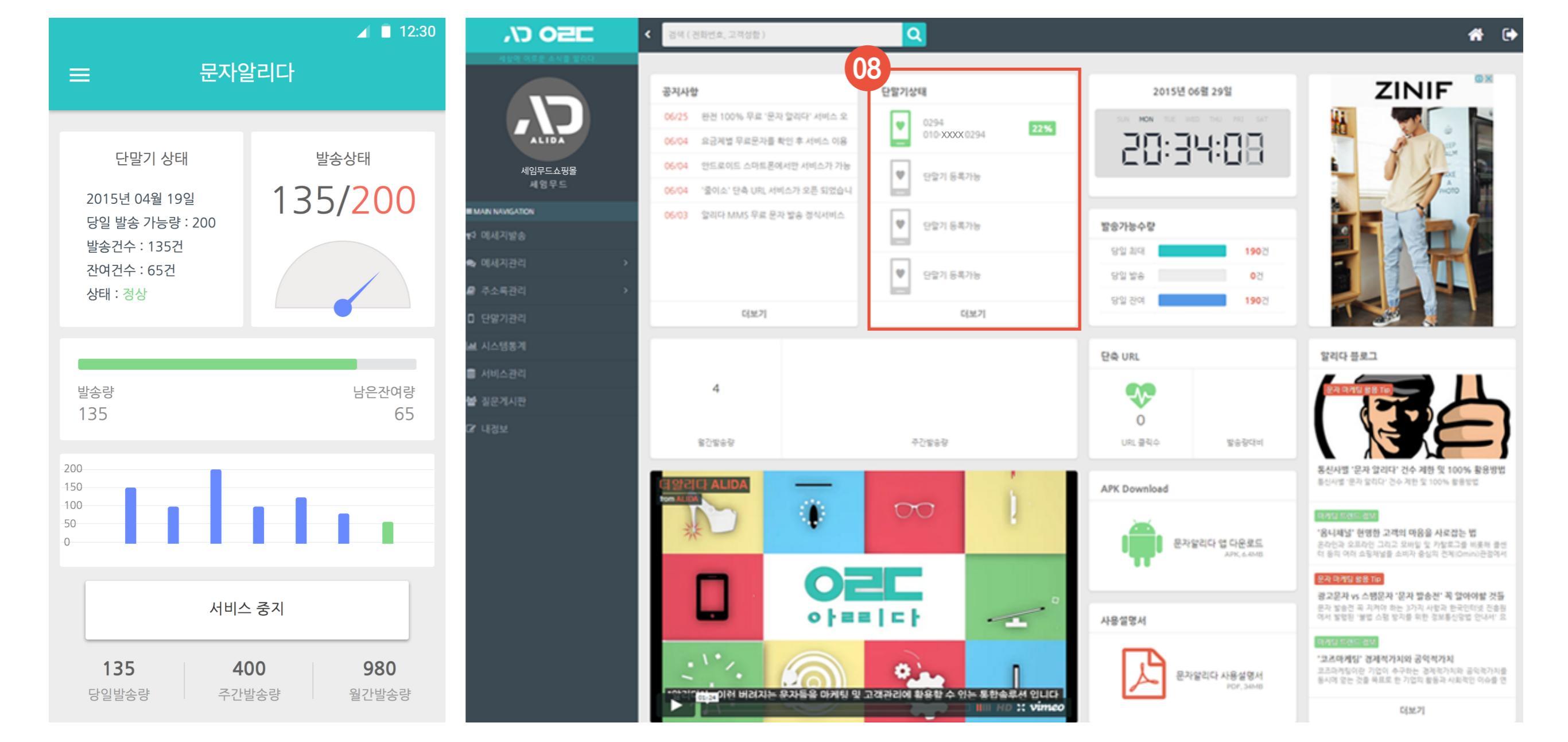

08 단말기상태 에서 등록이 되어 있는지 확인해 주세요. 단말기 등록 후 관리콘솔, 문자관리시스템에 접속 (www.thealida.com/Mypage/Index.ad)

▶ 어플설치 및 단말기 인증

서비스사용 편으로 찾아 뵙겠습니다.

감사합니다.

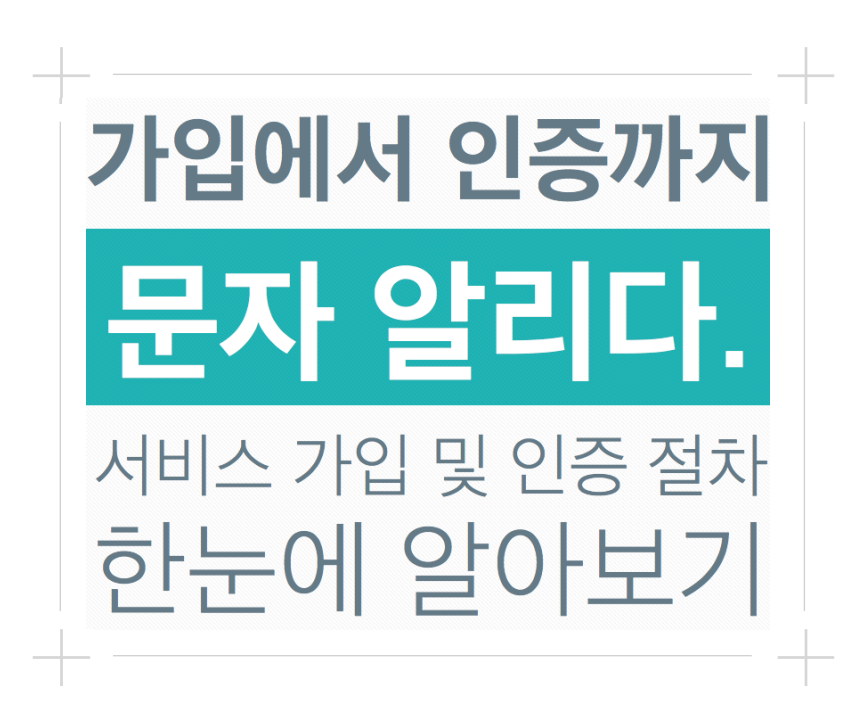

▶ 서비스사용 업데이트 예정